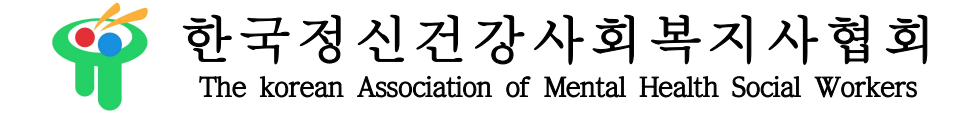

- 수신자 기관(병원)장
- (경유) 사회사업실(과)장, 정신건강사회복지사
- 제 목 2020년도 한국정신건강사회복지사협회 제9차 법정보수교육 개별과정(대구) 오프라인 교육 취소 및 일괄 온라인 전환의 건

1. 귀 기관의 무궁한 발전을 기원합니다.

2. 본 협회는 정신건강사회복지 부문의 전문적 지식과 기술을 개발, 실천하는 협회로서 전국 병·의원 및 지역사회 정신건강 관련기관(정신건강복지센터, 정신건강증진시설 등)의 정신건강사회복지 사들의 권익신장 및 전문교육과 훈련을 담당하고 있습니다.

3. 본 협회에서는 개최하는 '2020년도 한국정신건강사회복지사협회 제9차 법정보수교육 - 개 별과정(대구)'의 오프라인 교육취소 및 일괄 온라인 전환을 아래와 같이 안내하오니, 교육참석에 참고 바랍니다.

- 아 래 -

- 가. 건 명 : 2020년도 한국정신건강사회복지사협회 제9차 법정보수교육 개별과정(대구) 오프라인 교육취소 및 일괄 온라인 전환의 건
- 나. 교육일시 : 2020년 8월 28일(금) 09:00 ~ 18:00(08:45부터 출석체크 가능)
- 다. 전환사유
  - 1) COVID-19 감염 확산으로 인해 '사회적 거리두기 2단계'로 전환됨.
  - 2) 향후 '사회적 거리두기 3단계' 격상에 대한 논의가 이루어지고 있음.
  - 3) 정신건강전문요원 및 수련생의 안전을 최우선으로 고려하여 오프라인을 취소하고 일괄 온 라인으로 전환하여 교육을 진행하고자 함.

라. 온라인 진행방식 : ZOOM 시스템

- 1) 참석링크는 교육당일 협회문자(02-701-5638)로 발송합니다.
- 2) 협회메일을 차단(스팸처리)하신 경우, 메일발송이 어렵습니다. 차단여부를 확인바랍니다.

<< 아래의 주의사항을 꼭 확인해주세요!!! >>

※ 온라인 화상강의 화면을 무단으로 캡쳐, 기록, 녹화, 촬영행위 금지!!

협회 및 강사의 동의 없이 무단으로 캡쳐, 기록, 녹화, 촬영하는 행위는 저작권법 92조 1항에 따라 침해행위로 간주하여 법적처벌을 받을 수 있습니다.

\* 저작권 : 창작물을 만든 사람이 자신이 만든 창작물, 즉 저작물에 대해 가지는 법적 권리, 창작 물을 만든 사람의 노력과 가치를 인정하고 만든 사람 즉 저작자의 권리를 보호하고자 하는 것

## ※ 이수내역 확인을 위해 OH-Edu 어플을 통해 총 3번의 출석을 체크합니다(온-오 프라인 교육 동일).

\* 출석을 위한 어플설치는 교육전날 개인문자로 안내드립니다
\*\* 인증은 교육당일 가능합니다!!.
\* 원활한 출석을 위해 유튜브링크(https://youtu.be/kxV6BzHjvRY)를 확인바랍니다.
※ 당해년도 연회비 입금자 혜택 : 온라인 신청자에게는 커피쿠폰(2인용)을 신청자에게는 점심값 실비를 지원합니다(평생회원, 2020년 연회비 입금자에 한한 혜택입니다).

- 마. 출석확인 : OH-Edu 어플을 통한 QR코드 확인(총 3번)
- 바. 문 의 : 협회 사무국 송유선 주임 (02-702-5638-1, <u>kamhsw@hanmail.net</u>) 협회 사무국 박지혜 과장 (02-702-5638-2, <u>kamhsw@hanmail.net</u>)

- #. 붙 임 : 1. ZOOM 사용 안내 1부.
  - 2. OH-Edu 어플 사용 안내 1부.
  - 3. 제9차 법정보수교육 개별과정(대구) 교재(PDF) 1부. 끝.

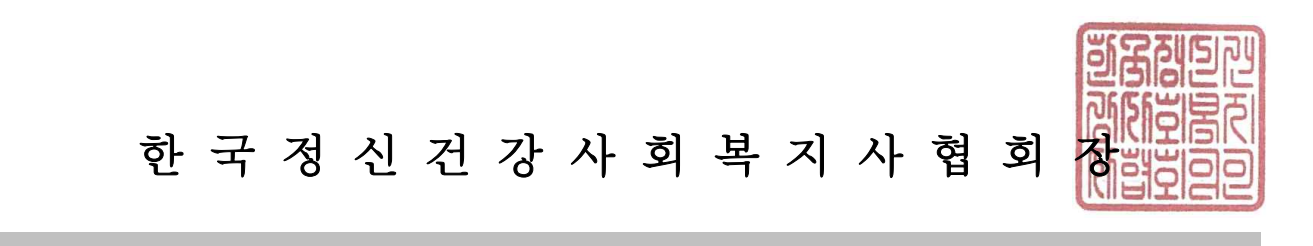

담 당 박지혜 과 장 박지혜 협회장 이미경 협조자 교육연구위원장 박현숙 시행 한정사협(자) 20-220 ( 2020.08.25. ) 접수 우 05719 서울특별시 송파구 송파대로 28길 13, 거북이오피스텔 410호 /http://www.kamhsw.or.kr 전화 02-702-5638 전송 02-701-5632 /kamhsw@hanmail.net /공개 [붙임2.OH-Edu 어플 사용 안내]

## 한국정신건강사회복지사협회 QR코드(OH-EDU 어플리케이션) 출석 방법 안내

## ※ 어플 인증은 교육당일 가능합니다!!!

※ QR코드 출석체크는 휴대폰 어플리케이션인 'OH-EDU(오에듀)'로 출석하기 때문에 PC와 휴대폰을 같이 이용하셔야 하는 점 알려드립니다.

1. OH-EDU 어플을 설치합니다.

- 안드로이드 : <u>https://play.google.com/store/apps/details?id=com.ulabs.oh\_edu\_kma</u>
플레이스토어에서 OH-Edu를 검색하여 설치하셔도 됩니다.(OH-Edu MS아닙니다. 주의하시기 바랍니다.)
- 아이폰 : <u>https://itunes.apple.com/kr/app/apple-store/id1297182614</u>
앱스토어에서 OH-Edu를 검색하여 설치하셔도 됩니다. (OH-Edu MS아닙니다. 주의하시기 바랍니다.)

- 2. 휴대폰 번호를 입력 후 인증번호를 받아서 인증번호를 입력합니다.
- 3. 로그인 후 채팅창에 올린 QR코드 주소를 클릭하면 밑에 코드 이미지 창이 나옵니다.

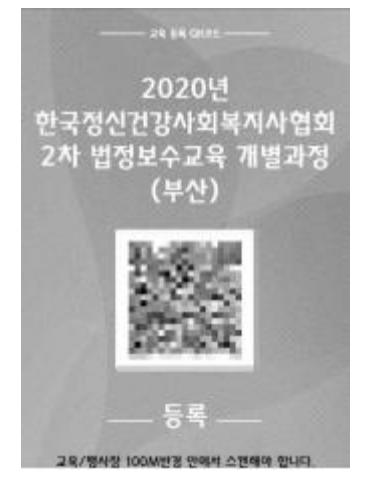

| SKTE2 00 00 00 00 ↔ | O & ⊕ "179% ∎ 2# 530 |
|---------------------|----------------------|
| =                   | C                    |
| 시사협회 3차             | 2020년 한국             |
| 법정보수교육 개            | [별과경(경복)             |

 OH-EDU 어플에서 <u>OR 스캔 "이라는 버튼</u>을 클릭하여 앞서 3번처럼 안내드린 코드 주소를 클릭하여 인식하시면 됩니다.

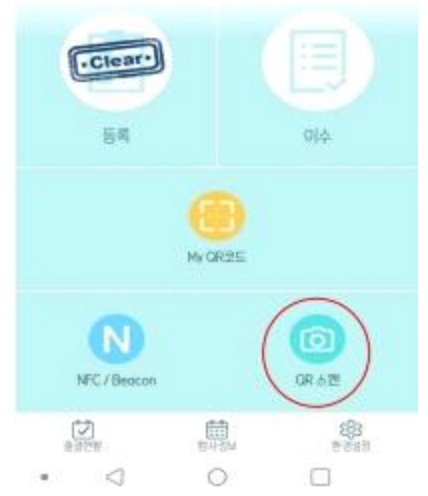

5. 3번의 출석을 진행하며, 3번과 4번의 내용을 따라서 하시면 됩니다.
1차 출석, 2차 출석, 3차 출석을 확인하고 싶으시면 왼쪽 하단의 '<u>출결 현황' 버튼</u>을 클릭하여 확인하실 수 있습니다.

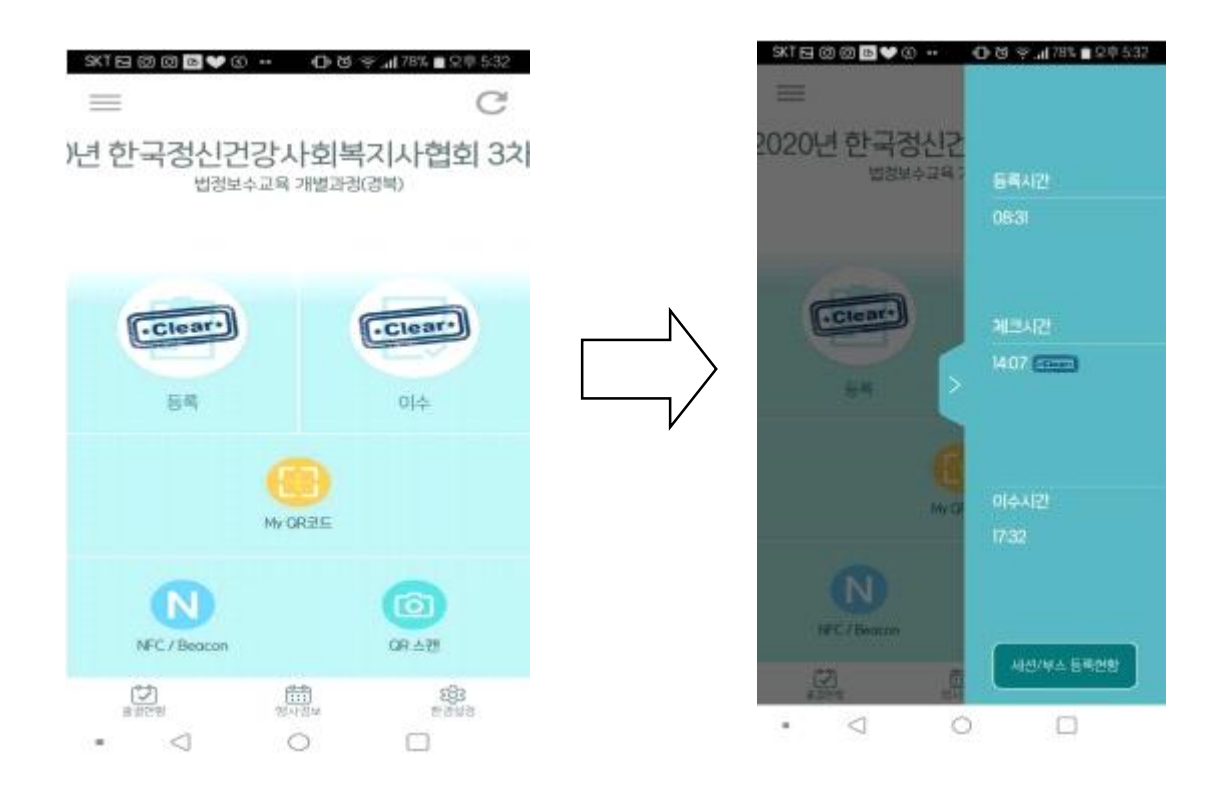

6. <u>교육 만족도 조사</u> 또한 OH-EDU 어플에서 진행합니다. *'= <mark>'버튼을 클릭</mark>하여* 다음 화면이 보이면 <mark>'설문' 버튼</mark>을 클릭하여 교육 만족도 조사를 진행하실 수 있습니다.

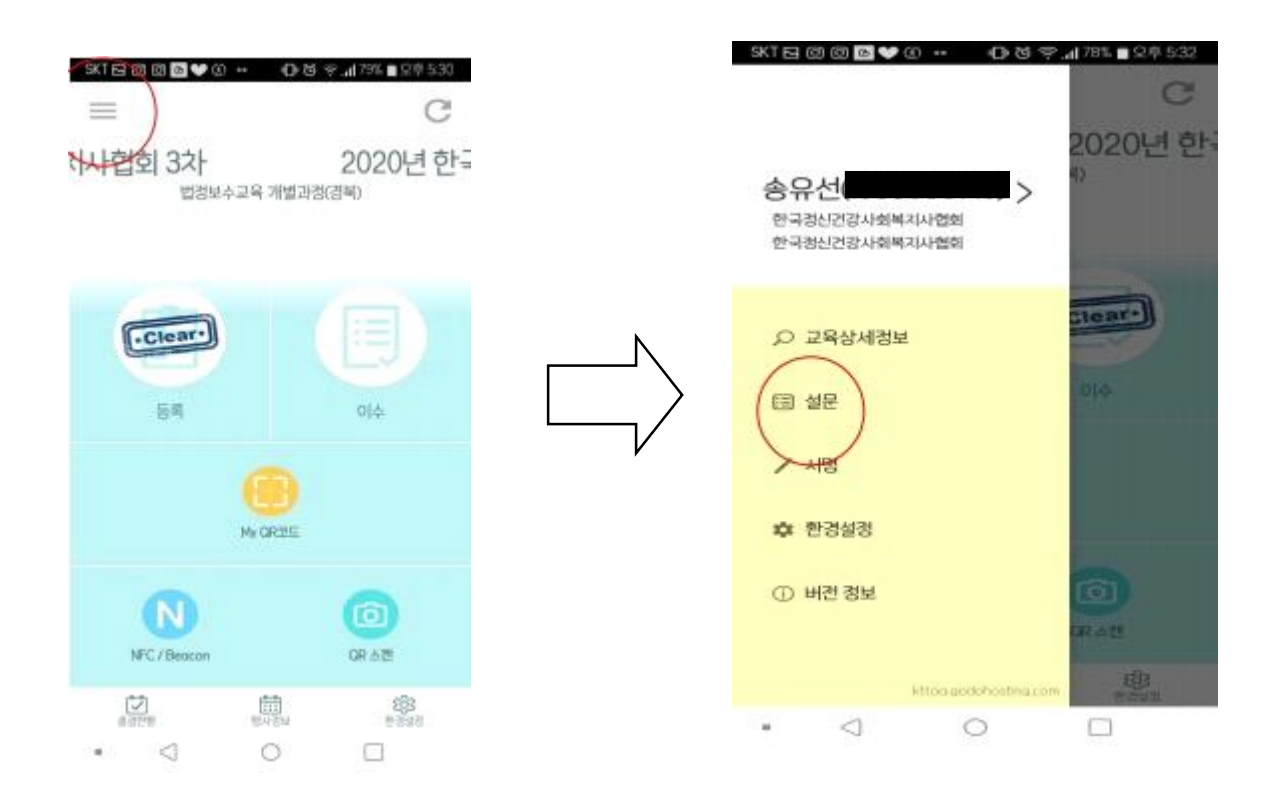

7. 보수교육이 끝난 후에도 3번과 4번의 내용으로 3차 출석을 한 후 이수처리가 됩니다.
하단의 이미지처럼 등록과 이수가 'Clear' 모양이 되어 있으면 3차 출석까지 완료가 되어 이수처리가 됩니다. ↓

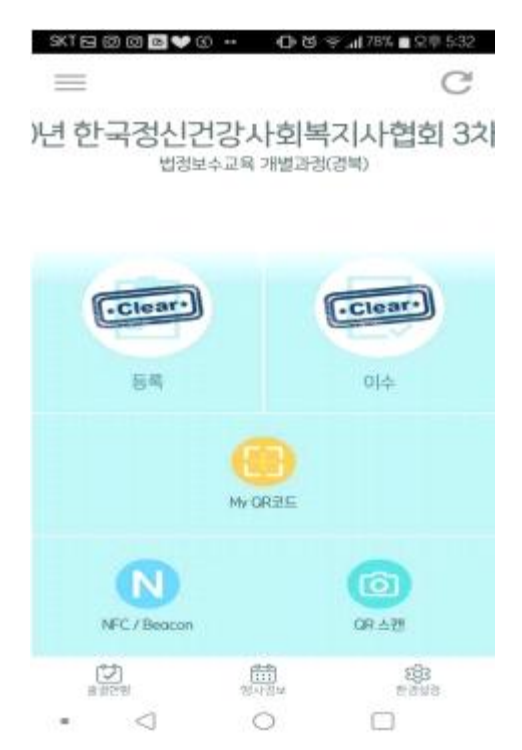

- \* QR코드 출석체크 대한 문의는 협회 메일로 연락주시길 바랍니다.
- \* 담당자: 송유선 주임(02-702-5638, kamhsw@hanmail.net)